Guida alla sottomissione di una richiesta di rimborso missione per la sezione Roma Tre

Gianluca Perillo

Collegarsi all'indirizzo <u>https://docs.infn.it</u>, accedere ad Alfresco facendo login con le proprie credenziali AAI e dal pannello di controllo entrare nella sezione File Condivisi.

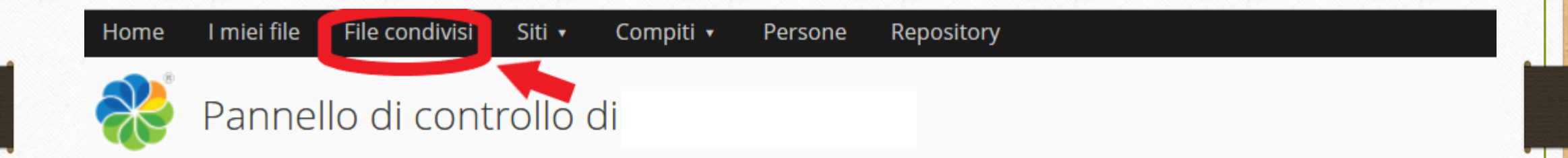

PER INIZIARE Consulta la demo introduttiva o le informazioni sulle funzioni avanzate di Alfresco Share.

| <ul> <li>File condivisi</li> <li>Corso Alfresco 2022</li> <li>CORSO SICUREZZE</li> <li>CSN2-CALC-TIER1</li> <li>DIPLOMATI</li> <li>Fondi Esterni Pisa - Cartella cc</li> <li>INFNPEC</li> <li>Invio MISSIONI Roma Tre</li> </ul> | Cercare la cartella «Invio MISSIONI Roma Tre» o cliccare sul<br>tag «missioni roma tre» nell'elenco sulla sinistra.                                                                                                    |
|----------------------------------------------------------------------------------------------------|----------------------------------------------------------------------------------------------------|
| <ul> <li>Prova Condivisione</li> <li>prova migrazione</li> <li>RepubblicaDigitalePublic</li> <li>STG_web</li> <li>test cms fase 2</li> <li>Verbali_GE_CD</li> </ul>                                                              | <ul> <li>Invio MISSIONI Roma Tre (invia documenti delle missioni all'Amministrazione)</li> <li>22 minuti fa modificato da<br/>creare una cartella MIS-RM3-"numero missione portale AAI" con all'interno un pdf unico e sottomettere la richiesta<br/>missioni roma tre</li> <li>Preferito</li> <li>Mi piace</li> <li>Image: Commento</li> </ul> |
| <ul> <li>Categorie</li> <li>Radice categorie</li> <li>Tag<br/>missioni roma tre (1)</li> <li>verbalicd (1)</li> <li>verbalige (1)</li> </ul>                                                                                     |                                                                                                    |

Aprire la cartella «Invio MISSIONI Roma Tre» e tramite il tasto «crea» creare una nuova cartella nominandola **MIS-RM3-seguito dal «numero della missione presente sul PORTALE AAI»,** inserire nella cartella i documenti relativi alla richiesta (è preferibile un pdf unico con i documenti di spesa).

| Home I miei file File condivisi                                                                                                    | i Siti • Comp | piti • Persone Repository                                                                                                    |                | Home I miei file File condivisi                                                                                                    | Siti • Compiti • Persone Repository                  |
|----------------------------------------------------------------------------------------------------|---------------|----------------------------------------------------------------------------------------------------|----------------|----------------------------------------------------------------------------------------------------|------------------------------------------------------|
| 🝀 File condivisi                                                                                                    |               | _1                                                                                                    |                | Rile condivisi                                                                                                    |                                                      |
| <ul> <li>Documenti</li> <li>Tutti i documenti</li> <li>Che sto modificando</li> <li>Che altri stanno modificando</li> <li>Modificati di recente</li> <li>Aggiunti di recente</li> <li>I miei preferiti</li> </ul> | Seleziona 🔹   | Seleziona • + Crea • 1 Carica Elementi selezionati •                                                                                                    |                | <ul> <li>Documenti</li> <li>Tutti i documenti</li> </ul>                                                                                                    | Seleziona • + Crea • 1 Carica Elementi selezionati • |
|                                                                                                    |               | <ul> <li>Crea nuovo Documento di testo</li> <li>Crea nuovo Foglio di calcolo</li> <li>Crea nuova Presentazione</li> <li>Cartella</li> <li>Testo normale</li> <li>HTML</li> </ul>                       | llo<br>mento 0 | Che sto modificando<br>Che altri stanno modificando<br>Modificati di recente<br>Aggiunti di recente<br>I miei preferiti                                                                                                 | Nuova cartella       Campi richiesti       Nome: *   |
| <ul> <li>File condivisi</li> <li>File condivisi</li> <li>Corso Alfresco 2022</li> <li>CORSO SICUREZZE</li> <li>CSN2-CALC-TIER1</li> <li>DIPLOMATI</li> <li>Fondi Esterni Pisa - Cartella comparente</li> </ul>    |               | ☑ XML         ☑ Documento Google Documenti™         ☑ Foglio di calcolo Google Documenti™         ☑ Presentazione Google Documenti™         Crea documento da modello         Crea cartella da modello | < 1 >          | <ul> <li>File condivisi</li> <li>File condivisi</li> <li>Corso Alfresco 2022</li> <li>CORSO SICUREZZE</li> <li>CSN2-CALC-TIER1</li> <li>DIPLOMATI</li> <li>Fondi Esterni Pisa - Cartella cc</li> <li>INFNPEC</li> </ul> | MIS-RM3-12345 Titolo: Descrizione:                   |
|                                                                                                    |               |                                                                                                    |                | 🗎 Invio MISSIONI Roma Tre                                                                                                    | Salva Annulla                                        |

Una volta caricati i documenti ritornare nella cartella «Invio Missioni Roma Tre» ed estendere il menu associato alla propria cartella appena creata con il tasto «segue», apparirà la voce «**SOTTOMETTI RICHIESTA**» e cliccandoci sopra la documentazione verrà inviata all'Amministrazione.

| MIS-RM3-12345<br>ora creato da<br>Nessuna descrizione<br>Nessun tag | <ul> <li>Scarica come file zip</li> <li>Visualizza dettagli</li> <li>Modifica proprietà</li> </ul>                                                      |
|---------------------------------------------------------------------|----------------------------------------------------------------------------------------------------|
| Preferito Mi piace 0 Commento                                       | Sottometti Richiesta                                                                                                    |
| 1-2 di 2 << 1 >>                                                    | <ul> <li>Copia in</li> <li>Sposta in</li> <li>Gestisci regole</li> <li>Elimina cartella</li> <li>Gestisci permessi</li> <li>Gestisci aspetti</li> </ul> |
|                                                                     |                                                                                                    |

## COSA SUCCEDE SE MI SONO DIMENTICATO DI CARICARE QUALCOSA?

Potete comunicare, all'amministrazione, tutti gli aggiornamenti ed eventuali nuovi documenti CREANDO UNA NUOVA CARTELLA, con la seguente sintassi:

## MIS-RM3-«numero»-BIS

e successivamente cliccando sempre su SOTTOMETTI RICHIESTA nel menu associato alla cartella creata.

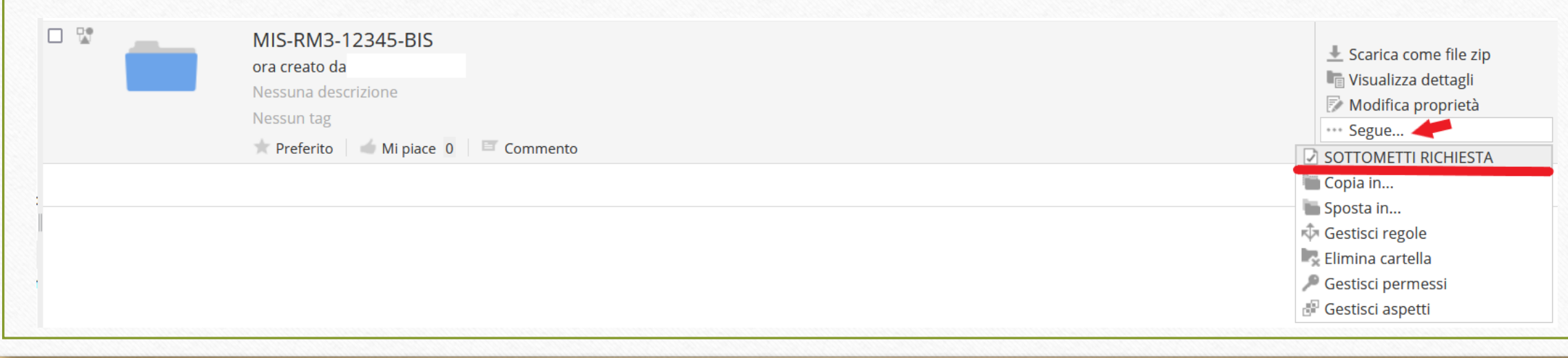